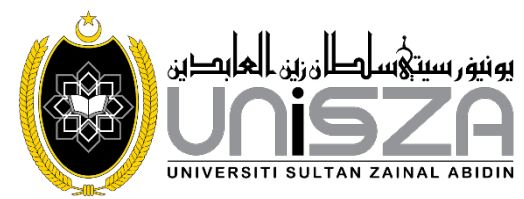

## PATIENT SATISFACTION WITH GREEN INITIATIVES IN MALAYSIAN HOSPITAL

## SAFWAN BIN OTHMAN

Choose an item. submitted in the fulfillment of the requirement for the degree of Choose an item. in the Choose an item. Universiti Sultan Zainal Abidin

2021

### **INTRODUCTION**

#### 1.1. Research Background

Video provides a powerful way to help you prove your point. When you click Online Video, you can paste in the embed code for the video you want to add. You can also type a keyword to search online for the video that best fits your document.

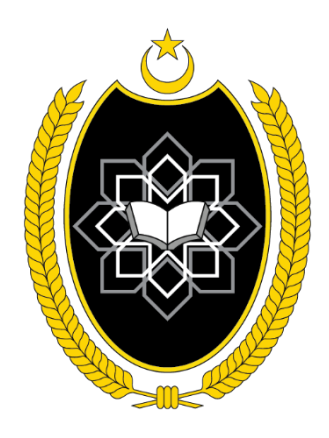

Figure 1.1 Logo UniSZA (Ali et. Al, 2020)

To make your document look professionally produced, Word provides header, footer, cover page, and text box designs that complement each other. For example, you can add a matching cover page, header, and sidebar. Click Insert and then choose the elements you want from the different galleries.

Themes and styles also help keep your document coordinated. When you click Design and choose a new Theme, the pictures, charts, and SmartArt graphics change to match your new theme. When you apply styles, your headings change to match the new theme. (Jaafar, 2010)

| Table 1.1 | The number | of hospital | in Malaysia. |
|-----------|------------|-------------|--------------|
|           |            | 1           | 2            |

| Title                         | Title                         | Title                         |  |
|-------------------------------|-------------------------------|-------------------------------|--|
| To change the overall look of | To change the overall look of | To change the overall look of |  |
| your document                 | your document                 | your document                 |  |
| To change the overall look of | To change the overall look of | To change the overall look of |  |
| your document                 | your document                 | your document                 |  |

Source: Malaysia Hospital report 2019

## 1.2. MZJ Formatting Method

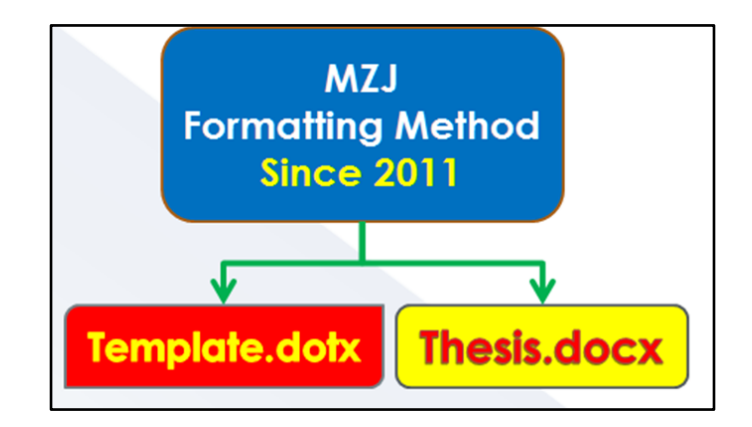

Figure 1.2 A Sample of Formatting Method

## TIGA PERKARA YANG DIBAWA SELEPAS MATI

Dari Abu Hurairah (r.a.) bahawa Nabi Muhammad s.a.w bersabda: "apabila seorang anak adam mati putuslah amalnya kecuali tiga perkara sedekah jariah, ilmu yang memberi manfaat kepada orang lain dan anak yang soleh yang berdoa untuknya"

(Hadith sahih - riwayat muslim dan lain-lainnya)

Figure 1.3 The Hadith on Knowledge

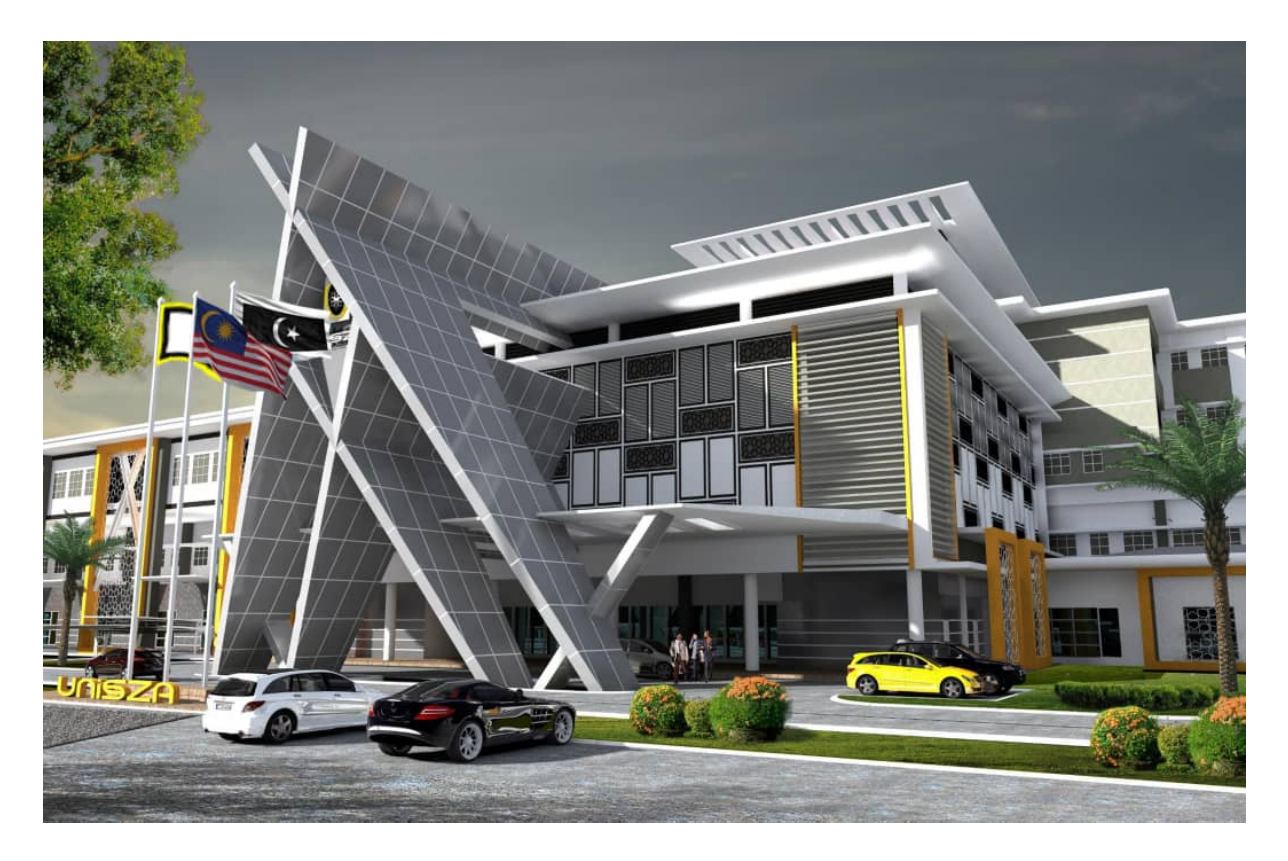

Figure 1.4 Hospital UniSZA (ASO, 2020)

### **1.3. Problem Statement**

Video provides a powerful way to help you prove your point. When you click Online Video, you can paste in the embed code for the video you want to add. You can also type a keyword to search online for the video that best fits your document.

To make your document look professionally produced, Word provides header, footer, cover page, and text box designs that complement each other. For example, you can add a matching cover page, header, and sidebar. Click Insert and then choose the elements you want from the different galleries.

- Themes and styles also help keep your document coordinated. When you click
  Design and choose a new Theme, the pictures, charts, and SmartArt graphics
  change to match your new theme. When you apply styles, your headings
  change to match the new theme.
- Themes and styles also help keep your document coordinated. When you click
  Design and choose a new Theme, the pictures, charts, and SmartArt graphics
  change to match your new theme. When you apply styles, your headings
  change to match the new theme.
- iii) Themes and styles also help keep your document coordinated. When you click Design and choose a new Theme, the pictures, charts, and SmartArt graphics change to match your new theme. When you apply styles, your headings change to match the new theme.

Video provides a powerful way to help you prove your point. When you click Online Video, you can paste in the embed code for the video you want to add. You can also type a keyword to search online for the video that best fits your document.

To make your document look professionally produced, Word provides header, footer, cover page, and text box designs that complement each other. For example, you can add a matching cover page, header, and sidebar. Click Insert and then choose the elements you want from the different galleries.

## 1.4. Research Objectives

- i) Video provides a powerful way to help you prove your point.
- When you click Online Video, you can paste in the embed code for the video you want to add.
- iii) You can also type a keyword to search online for the video that best fits your document.
- iv) To make your document look professionally produced, Word provides header,footer, cover page, and text box designs that complement each other.

## **1.5.** Research Limitation and Sample Size.

- a) Video provides a powerful way to help you prove your point. When you click
  Online Video, you can paste in the embed code for the video you want to add.
  You can also type a keyword to search online for the video that best fits your document.
- b) To make your document look professionally produced, Word provides header, footer, cover page, and text box designs that complement each other. For example, you can add a matching cover page, header, and sidebar. Click Insert and then choose the elements you want from the different galleries.

Themes and styles also help keep your document coordinated. When you click Design and choose a new Theme, the pictures, charts, and SmartArt graphics change to match your new theme. When you apply styles, your headings change to match the new theme.

## 1.6. Research Questions

- i) Video provides a powerful way to help you prove your point.
- When you click Online Video, you can paste in the embed code for the video you want to add.
- iii) You can also type a keyword to search online for the video that best fits your document.

- iv) To make your document look professionally produced, Word provides header,footer, cover page, and text box designs that complement each other.
- v) For example, you can add a matching cover page, header, and sidebar.

## LITERATURE REVIEW

## 2.1. Introduction

Video provides a powerful way to help you prove your point. When you click Online Video, you can paste in the embed code for the video you want to add. You can also type a keyword to search online for the video that best fits your document.<sup>1</sup>

Table 2.1Summary from the literature from literature from literature from

| Title | Title | Title | Title | Title |
|-------|-------|-------|-------|-------|
|       |       |       |       |       |
|       |       |       |       |       |
|       |       |       |       |       |
|       |       |       |       |       |
|       |       |       |       |       |
|       |       |       |       |       |

Source : Jabatan Perangkaan Malaysia, 2020

Table 2.2The Title for This Table is Here

| THE                                     | litle                                                                                    |
|-----------------------------------------|------------------------------------------------------------------------------------------|
| hange the overall look of your document | To change the overall look of your document                                              |
| hange the overall look of               | To change the overall look of                                                            |
|                                         | hange the overall look of<br>your document<br>hange the overall look of<br>your document |

Source: World Bank report 2016

ix

<sup>&</sup>lt;sup>1</sup> Ahmad Kadri Junoh et al., "Smart Surveillance System Detection Using PCA- Based Feature Extraction" *Applied Mechanics and Materials*. 232 (2012): 137–141.

| Batch | No of<br>samples | Average per month | Percentage of LoD<br>(Coarse APM) | Percentage of LoD<br>(Fine APM) |
|-------|------------------|-------------------|-----------------------------------|---------------------------------|
| 1     | 100              | 8 samples         | 1.70%                             | 6.48%                           |
| 2     | 102              | 9 samples         | 9.29%                             | 9.09%                           |
| 3     | 176              | 9 samples         | 2.65%                             | 4.34%                           |
|       |                  |                   |                                   |                                 |

## Table 2.3The Statistical Information of APM Dataset

## Table 2.4The Title for This Table is Here

| Chemical C<br>Composition | Surface Area (m2g-1)   | Porosity<br>(cm3g-1)   |  |
|---------------------------|------------------------|------------------------|--|
| Neutral clay 0.68 0.68    | Neutral clay 0.68 0.68 | Neutral clay 0.68 0.68 |  |
| Bleaching clay            | Bleaching clay         | Bleaching clay         |  |
| 0.80                      | 0.89                   | 0.99                   |  |

Note: Influence of the physical chemistry properties of an acid activated bentonite in the bleaching of olive oil. (Pradas et.al., 1993, p. 23)

To make your document look professionally produced, Word provides header, footer, cover page, and text box designs that complement each other. For example, you can add a matching cover page, header, and sidebar. Click Insert and then choose the elements you want from the different galleries.<sup>2</sup>

Themes and styles also help keep your document coordinated. When you click Design and choose a new Theme, the pictures, charts, and SmartArt graphics change to match

<sup>&</sup>lt;sup>2</sup> Faizir Ramlie et al., "A Significant Feature Selection in the Mahalanobis Taguchi System using Modified-Bees Algorithm" *International Journal of Engineering Research and Technology*. 13.1 (2020): 117–136.

your new theme. When you apply styles, your headings change to match the new theme<sup>3</sup>

## 2.2. Sample Of Equation Is Here

Themes and styles also help keep your document coordinated. When you click Design and choose a new Theme, the pictures, charts, and SmartArt graphics change to match your new theme. When you apply styles, your headings change to match the new theme as shown in (2.1). Equation (2.2) gives example on the use of word "Equation" in front of the equation numbering whenever a sentence starts with an equation.

On the Insert tab, the galleries include items that are designed to coordinate with the overall look of your document. You can use these galleries to insert tables, headers, footers, lists, cover pages, and other document building blocks. When you create pictures, charts, or diagrams, they also coordinate with your current document look. You can easily change the formatting of selected text in the document text by choosing a look for the selected text from the Quick Styles gallery on the Home tab. You can also format text directly by using the other controls on the Home tab.

$$y = mx + 3 \tag{2.1}$$

$$y = mx + 4 \tag{2.2}$$

<sup>&</sup>lt;sup>3</sup> Wan Zuki Azman Wan Muhamad et al., "Combination of feature selection approaches with random binary search and Mahalanobis Taguchi System in credit scoring" *AIP Conference Proceedings*. 1974.1 (2018): 20004.

### 1. Literature 2

To change the overall look of your document, choose new Theme elements on the Page Layout tab. To change the looks available in the Quick Style gallery, use the Change Current Quick Style Set command. Both the Themes gallery and the Quick Styles gallery provide reset commands so that you can always restore the look of your document to the original contained in your current template.

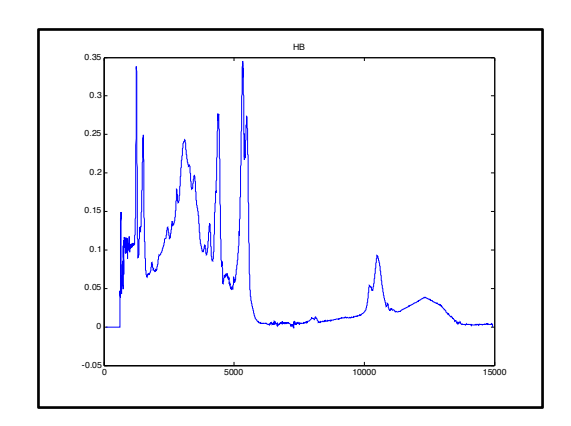

Figure 2.1 The Spectrum of Cooking Oil

## 2.3. Literature 3

Video provides a powerful way to help you prove your point. When you click Online Video, you can paste in the embed code for the video you want to add. You can also type a keyword to search online for the video that best fits your document.

To make your document look professionally produced, Word provides header, footer, cover page, and text box designs that complement each other. For example, you can

add a matching cover page, header, and sidebar. Click Insert and then choose the elements you want from the different galleries.

### 1. Video Provides A Powerful Way To Help You Prove Your Point.

Video provides a powerful way to help you prove your point. When you click Online Video, you can paste in the embed code for the video you want to add. You can also type a keyword to search online for the video that best fits your document.

To make your document look professionally produced, Word provides header, footer, cover page, and text box designs that complement each other. For example, you can add a matching cover page, header, and sidebar. Click Insert and then choose the elements you want from the different galleries.

# 2. When you click Online Video, you can paste in the embed code for the video you want to add.

Video provides a powerful way to help you prove your point. When you click Online Video, you can paste in the embed code for the video you want to add. You can also type a keyword to search online for the video that best fits your document.

To make your document look professionally produced, Word provides header, footer, cover page, and text box designs that complement each other. For example, you can add a matching cover page, header, and sidebar. Click Insert and then choose the elements you want from the different galleries.

- 3. You can also type a keyword to search online for the video that best fits your document.
- 2.4. To make your document look professionally produced, Word provides header, footer, cover page, and text box designs that complement each other.

Video provides a powerful way to help you prove your point. When you click Online Video, you can paste in the embed code for the video you want to add. You can also type a keyword to search online for the video that best fits your document.

To make your document look professionally produced, Word provides header, footer, cover page, and text box designs that complement each other. For example, you can add a matching cover page, header, and sidebar. Click Insert and then choose the elements you want from the different galleries.

## 1. For example, you can add a matching cover page, header, and sidebar.

Video provides a powerful way to help you prove your point. When you click Online Video, you can paste in the embed code for the video you want to add. You can also type a keyword to search online for the video that best fits your document.

To make your document look professionally produced, Word provides header, footer, cover page, and text box designs that complement each other. For example, you can add a matching cover page, header, and sidebar. Click Insert and then choose the elements you want from the different galleries.

xiv

# 2. Click Insert and then choose the elements you want from the different galleries.

Video provides a powerful way to help you prove your point. When you click Online Video, you can paste in the embed code for the video you want to add. You can also type a keyword to search online for the video that best fits your document.

To make your document look professionally produced, Word provides header, footer, cover page, and text box designs that complement each other. For example, you can add a matching cover page, header, and sidebar. Click Insert and then choose the elements you want from the different galleries.

Themes and styles also help keep your document coordinated. When you click Design and choose a new Theme, the pictures, charts, and SmartArt graphics change to match your new theme. When you apply styles, your headings change to match the new theme.

# 2.5. Save Time In Word With New Buttons That Show Up Where You Need Them.

Reading is easier, too, in the new Reading view. You can collapse parts of the document and focus on the text you want. If you need to stop reading before you reach the end, Word remembers where you left off - even on another device.

# Table 2.5The Temperature Information

| Variable                                                     | Minimum | Maximum | Average | Standard deviation |
|--------------------------------------------------------------|---------|---------|---------|--------------------|
| Minimum temperature over 24 hours<br>preceding 0300 GMT (0C) | 0.0     | 30.0    | 15.33   | 7.06               |
| Maximum temperature over 24 hours<br>preceding 1200 GMT (0C) | 12.5    | 44.7    | 29.85   | 6.93               |

## Table 2.6The Environmental Dataset Information

| Variable                      | Minimum | Maximum | Average | Standard  |
|-------------------------------|---------|---------|---------|-----------|
|                               |         |         |         | deviation |
| Average relative humidity (%) | 31.0    | 97.0    | 63.70   | 14.80     |
| Average pressure (hPa)        | 994.37  | 1022.43 | 1009.04 | 6.48      |
| Average wind speed (Knot)     | 0.0     | 9.0     | 0.79    | 1.43      |
| Average rainfall (mm)         | 0.0     | 140.0   | 3.82    | 14.05     |

| Variable                                                     | Minimum | Maximum | Average | Standard<br>deviation |
|--------------------------------------------------------------|---------|---------|---------|-----------------------|
| Minimum temperature over 24<br>hours preceding 0300 GMT (0C) | 0.0     | 30.0    | 15.33   | 7.06                  |
| Maximum temperature over 24<br>hours preceding 1200 GMT (0C) | 12.5    | 44.7    | 29.85   | 6.93                  |
| Average relative humidity (%)                                | 31.0    | 97.0    | 63.70   | 14.80                 |
| Average pressure (hPa)                                       | 994.37  | 1022.43 | 1009.04 | 6.48                  |
| Average wind speed (Knot)                                    | 0.0     | 9.0     | 0.79    | 1.43                  |
| Average rainfall (mm)                                        | 0.0     | 140.0   | 3.82    | 14.05                 |

# Table 2.7Summary of the Meteorological Parameters

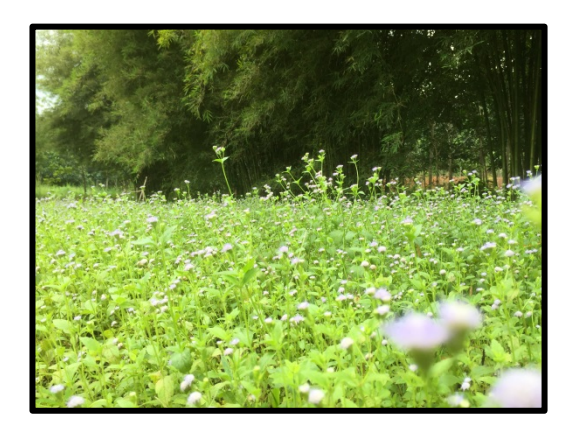

Figure 2.2 A Sample of Grass and Bamboo 2

Table 2.8The Sample of the Table with More Than One Page Items

| 1      | Morecurat                            | ADDICVIALIO | UIUU | Amoun | Description                                                                                                    |
|--------|--------------------------------------|-------------|------|-------|----------------------------------------------------------------------------------------------------|
| 0      | Descriptors                          | n           | ps   | t     |                                                                                                    |
| 1      | Constitutional descriptors           | Con         | 0D   | 48    | 0D-descriptors, independent from<br>molecular connectivity and conformations.<br>Atom and bonds counts, molecular weight,<br>sum of atomic properties, etc                                                                             |
| 2      | T o p o l o g i c a l<br>descriptors | Торо        | 2D   | 119   | Molecular descriptors obtained from the<br>molecular graph (usually H-depleted), i.e<br>2D-descriptors conformationally<br>independent.                                                                                                |
| 3      | Walk and path counts                 | Wap         | 2D   | 47    | Molecular descriptors obtained from the molecular graph, counting paths, walk and self returning walks of different lengths.                                                                                                    |
| 4      | Connectivity indices                 | Coni        | 2D   | 33    | Topological Molecular descriptors<br>calculated from the vertex degree of the<br>atoms in the H-depleted molecular graph.                                                                                                    |
| 5      | Information<br>indices               | Info        | 2D   | 47    | Molecular descriptors calculated as<br>information content of molecules, based<br>on the calculation of equivalences classes<br>from the molecular graph. Among them,<br>the indices of neighbourhood degree and<br>edge multiplicity. |
| 6      | 2D<br>autocorrelations               | 2D          | 2D   | 96    | Molecular descriptors calculated from the<br>molecular graph by summing the products<br>of atom weights of the terminal atoms of<br>all the paths of the considered path length<br>(the lag)                                           |
| 7      | Edge adjacency<br>indices            | Edge        | 2D   | 107   | Topological Molecular descriptors derived<br>from the edge adjacency matrix which<br>encodes the connectivity between graph<br>edges.                                                                                                  |
| 8      | Burden<br>eigenvalues                | Bur         | 2D   | 64    | Molecular descriptors contained from the<br>positive and negative eigenvalues of the<br>adjacency matrix, weighting the diagonal<br>element with atom weight.                                                                          |
| 9      | Topological charge indices           | Торос       | 2D   | 21    | First 10 eigenvalues (absolute values) obtained from a corrected adjacency matrix.                                                                                                    |
| 1<br>0 | Eigenvalue-based indices             | EiG         | 2D   | 44    | Topological descriptors calculated by the eigenvalues of the square(usually symmetric) matrix representing a molecular graph.                                                                                                    |
| 1<br>1 | Randic molecular<br>profiles         | Ran         | 3D   | 41    | Molecular descriptors derived from the distance distribution moments of the geometry matrix, defined as the average row sum of its entries raised at the k-th power, normalized by the factor k.                                       |

## N Molecular Abbreviatio Grou Amoun Description

| 1,     |                                      | 110010114010 | 0104   |     | 2 toti pron                                                                                                    |
|--------|--------------------------------------|--------------|--------|-----|----------------------------------------------------------------------------------------------------|
| 0      | Descriptors                          | n            | ps     | t   |                                                                                                    |
| 1<br>2 | G e o m e t r i c a l<br>descriptors | Geo          | 3D     | 74  | Different kinds of conformationally<br>dependent descriptors based on the<br>molecular geometry. Reliable values are<br>obtained if reliable conformations were<br>previously calculated.                                                                                                    |
| 1<br>3 | RDF descriptors                      | RDF          | 3D     | 150 | Molecular descriptors obtained by radial basis functions centred on different interatomic distances (from 0.5A to 15.5A)                                                                                                    |
| 1<br>4 | 3 D - M o R S E descriptors          | 3D           | 3D     | 160 | Molecular descriptors calculated by<br>summing atom weights by different<br>angular scattering function.                                                                                                    |
| 1<br>5 | WHIM<br>descriptors                  | WHIM         | 3D     | 99  | Molecular descriptors obtained as<br>statistical indices of the atom projected<br>onto the 3 principal components obtained<br>from weighted covariance matrices of the<br>atomic coordinates.                                                                                                    |
| 1<br>6 | G E T A W A Y<br>descriptors         | GATE         | 3D     | 197 | Descriptors calculated from the leverage<br>matrix obtained by the centred atoic<br>coordinates (molecular influences<br>matrix,MIM). The first four descriptors<br>are calculated as information content and<br>connectivity indices. HATA and H<br>descriptors are 3D-autocorrelation<br>descriptors obtained from MIM; R and R+<br>descriptors obtained from the leverage.<br>Geometry matrix. |
| 1<br>7 | Functional group counts              | Funct        | Others | 152 | Molecular descriptors based on the<br>counting of chemical functional groups.<br>They are calculated by knowing the<br>molecular composition and atom<br>connectivity.                                                                                                    |
| 1<br>8 | Atom-centred<br>fragments            | Atom         | Others | 120 | Molecular descriptors, based on the<br>counting of 120 atom-centred fragments,<br>as defined by Ghose-Crippen. Some<br>fragments are undefined by the authors.<br>They are calculated by knowing the<br>molecular composition and atom<br>connectivity.                                                                                                    |
| 1<br>9 | C h a r g e d<br>descriptors         | charged      | Others | 14  | Fourteen charge descriptors which are<br>reliable only when charge are estimated by<br>quantum molecular methods                                                                                                    |

## N Molecular Abbreviatio Grou Amoun Description

### 2.6. Themes and styles also help keep your document coordinated.

- When you click Design and choose a new Theme, the pictures, charts, and SmartArt graphics change to match your new theme.
- ii) When you apply styles, your headings change to match the new theme.
- 2.7. You Can Collapse Parts Of The Document And Focus On The Text You Want.
- a) If you need to stop reading before you reach the end, Word remembers where you left off even on another device.
- b) Video provides a powerful way to help you prove your point. When you click
  Online Video, you can paste in the embed code for the video you want to add.
  You can also type a keyword to search online for the video that best fits your document.

To make your document look professionally produced, Word provides header, footer, cover page, and text box designs that complement each other. For example, you can add a matching cover page, header, and sidebar. Click Insert and then choose the elements you want from the different galleries.

Themes and styles also help keep your document coordinated. When you click Design and choose a new Theme, the pictures, charts, and SmartArt graphics change to match your new theme. When you apply styles, your headings change to match the new theme. Save time in Word with new buttons that show up where you need them. To change the way a picture fits in your document, click it and a button for layout options appears next to it. When you work on a table, click where you want to add a row or a column, and then click the plus sign.

## 2. Word remembers where you left off - even on another device.

- a) Video provides a powerful way to help you prove your point.
- b) When you click Online Video, you can paste in the embed code for the video you want to add.
- c) You Can Also Type A Keyword To Search Online For The Video That Best Fits Your Document.
- d) To Make Your Document Look Professionally Produced, Word Provides Header, Footer, Cover Page, And Text Box Designs That Complement Each Other.
- e) For Example, You Can Add A Matching Cover Page, Header, And Sidebar.
- f) Click Insert And Then Choose The Elements You Want From The Different Galleries.

Video provides a powerful way to help you prove your point. When you click Online Video, you can paste in the embed code for the video you want to add. You can also type a keyword to search online for the video that best fits your document. To make your document look professionally produced, Word provides header, footer, cover page, and text box designs that complement each other.

For example, you can add a matching cover page, header, and sidebar. Click Insert and then choose the elements you want from the different galleries. Themes and styles also help keep your document coordinated. When you click Design and choose a new Theme, the pictures, charts, and SmartArt graphics change to match your new theme.

When you apply styles, your headings change to match the new theme. Save time in Word with new buttons that show up where you need them. To change the way a picture fits in your document, click it and a button for layout options appears next to it. When you work on a table, click where you want to add a row or a column, and then click the plus sign.

Reading is easier, too, in the new Reading view. You can collapse parts of the document and focus on the text you want. If you need to stop reading before you reach the end, Word remembers where you left off - even on another device. Video provides a powerful way to help you prove your point.

When you click Online Video, you can paste in the embed code for the video you want to add. You can also type a keyword to search online for the video that best fits your document. To make your document look professionally produced, Word provides header, footer, cover page, and text box designs that complement each other. For example, you can add a matching cover page, header, and sidebar.

## 2.8. Literature 2

When you apply styles, your headings change to match the new theme. Save time in Word with new buttons that show up where you need them. To change the way a picture fits in your document, click it and a button for layout options appears next to it. When you work on a table, click where you want to add a row or a column, and then click the plus sign.

Reading is easier, too, in the new Reading view. You can collapse parts of the document and focus on the text you want. If you need to stop reading before you reach the end, Word remembers where you left off - even on another device. Video provides a powerful way to help you prove your point.

## 1. Literature 3

When you apply styles, your headings change to match the new theme. Save time in Word with new buttons that show up where you need them. To change the way a picture fits in your document, click it and a button for layout options appears next to it. When you work on a table, click where you want to add a row or a column, and then click the plus sign.

Reading is easier, too, in the new Reading view. You can collapse parts of the document and focus on the text you want. If you need to stop reading before you reach the end, Word remembers where you left off - even on another device. Video provides a powerful way to help you prove your point.

## 2. Video provides a powerful way to help you prove your point.

When you apply styles, your headings change to match the new theme. Save time in Word with new buttons that show up where you need them. To change the way a picture fits in your document, click it and a button for layout options appears next to it. When you work on a table, click where you want to add a row or a column, and then click the plus sign.

Reading is easier, too, in the new Reading view. You can collapse parts of the document and focus on the text you want. If you need to stop reading before you reach the end, Word remembers where you left off - even on another device. Video provides a powerful way to help you prove your point.

- 2.1. When you click Online Video, you can paste in the embed code for the video you want to add.
- 2.2. You can also type a keyword to search online for the video that best fits your document.
- 2.3. To make your document look professionally produced, Word provides header, footer, cover page, and text box designs that complement each other.

XXV

## METHODOLOGY

### 3.1. Introduction

This chapter describes the methods, techniques and any validation of methods used in the study. This may include section(s) that describe the methodology in detail, the theoretical development, the hypothesis description, the fundamental philosophical foundation, the experimental design and the standard procedure description. For studies in the social sciences, a theoretical or conceptual framework should also be included. Published protocols or methods must be cited with references.

#### **3.2.** Video Provides A Powerful Way To Help You Prove Your Point.

- 1. When you click Online Video, you can paste in the embed code for the video you want to add.
- 2. You can also type a keyword to search online for the video that best fits your document.
- 2.1. To make your document look professionally produced, Word provides header, footer, cover page, and text box designs that complement each other.
- 2.2. For example, you can add a matching cover page, header, and sidebar.

# 3. Click Insert and then choose the elements you want from the different galleries.

Video provides a powerful way to help you prove your point. When you click Online Video, you can paste in the embed code for the video you want to add. You can also type a keyword to search online for the video that best fits your document.

To make your document look professionally produced, Word provides header, footer, cover page, and text box designs that complement each other. For example, you can add a matching cover page, header, and sidebar. Click Insert and then choose the elements you want from the different galleries.

Themes and styles also help keep your document coordinated. When you click Design and choose a new Theme, the pictures, charts, and SmartArt graphics change to match your new theme. When you apply styles, your headings change to match the new theme.

To change the overall look of your document, choose new Theme elements on the Page Layout tab. To change the looks available in the Quick Style gallery, use the Change Current Quick Style Set command. Both the Themes gallery and the Quick Styles gallery provide reset commands so that you can always restore the look of your document to the original contained in your current template.

## **3.3.** MZJ Formatting Method

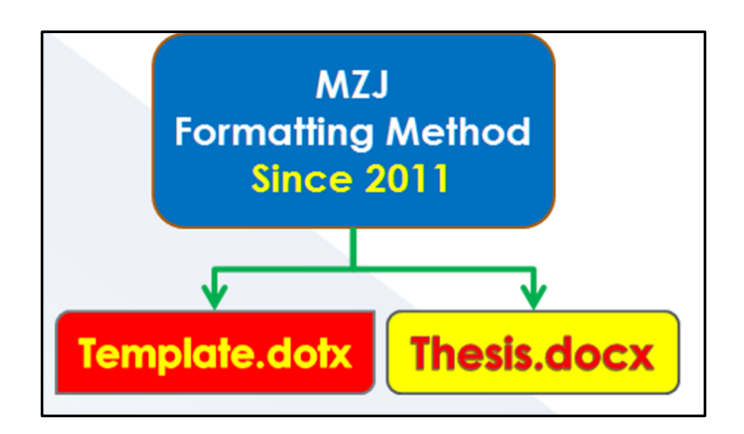

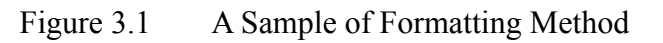

## TIGA PERKARA YANG DIBAWA SELEPAS MATI

Dari Abu Hurairah (r.a.) bahawa Nabi Muhammad s.a.w bersabda: "apabila seorang anak adam mati putuslah amalnya kecuali tiga perkara sedekah jariah, ilmu yang memberi manfaat kepada orang lain dan anak yang soleh yang berdoa untuknya"

(Hadith sahih - riwayat muslim dan lain-lainnya)

## Figure 3.2 The Hadith on Knowledge

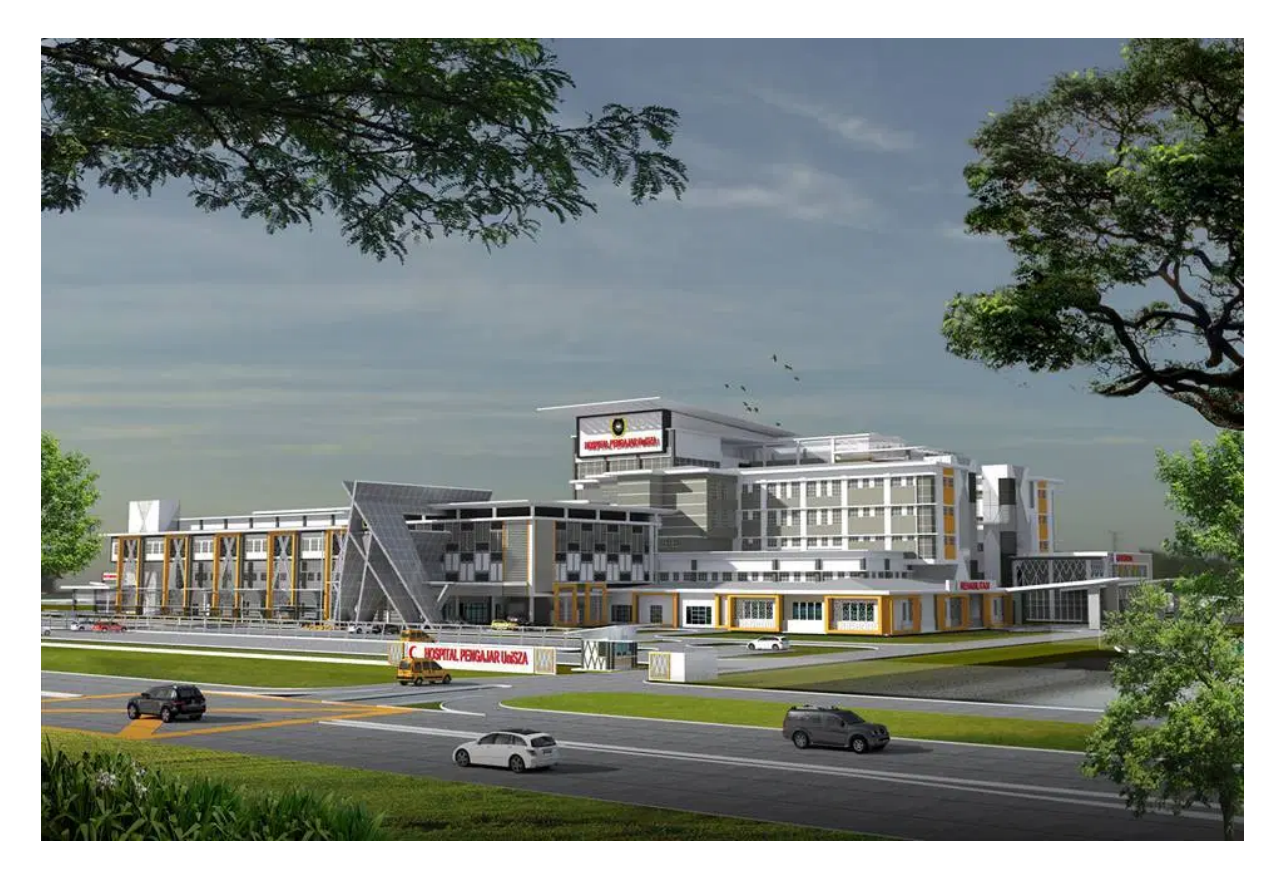

Figure 3.3 Landscape of the Hospital (SA, 2020)

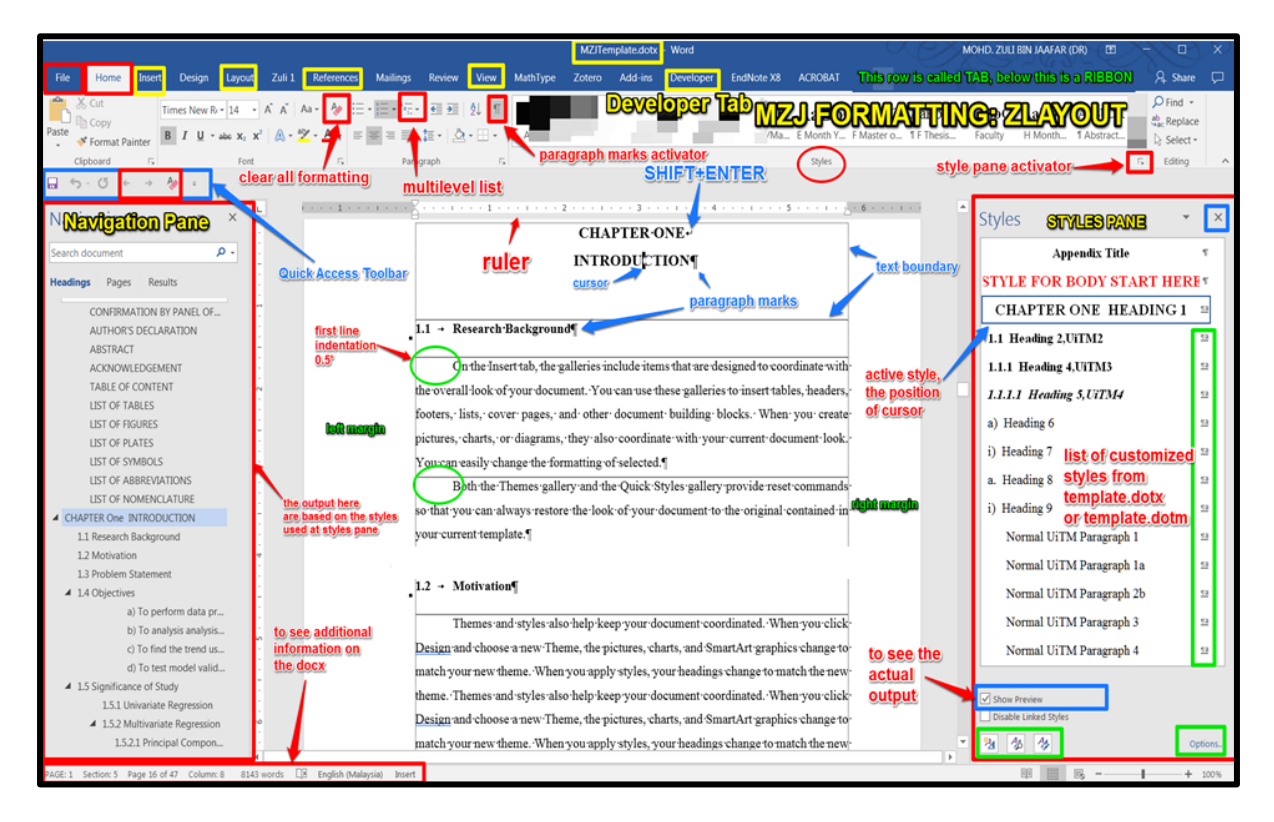

Figure 3.4 The screen for formatting a thesis using MS Word (MZJ, 2017)

### REFERENCES

- Baniya, S., & Weech, S. (2019). Data and experience design: Negotiating communityoriented digital research with service-learning. *Purdue Journal of Service-Learning and International Engagement*, 6(1), 11–16.
- Denny, H., Nordlof, J., & Salem, L. (2018). Understanding the needs and expectations of working-class students in writing centers. *Writing Center Journal*, 37(1), 67– 98. https://doi.org/10.5703/1288284316979
- Moore, W. K. (2004). *Malaysia: A Pictorial History 1400-2004*. Kuala Lumpur: Archipelago Press.
- Wilkins F. G. *Structure of Compounds*. Paper presented at the meeting of the Canadian Chemical Association, Ontario. June 2005.
- HealthTimes. (2015). The future of aged care nursing in Australia. Retrieved from https://healthtimes.com.au/hub/aged-care/2/news/nc1/the-future-of-aged-care-nursing-in-australia/495/
- Yusof, Y., Ibrahim, Y, M., & Coyne, R.P. (2017). *A guide to citation*. London, England: My Publisher.
- Othman, A. S., Marin-Mogollon, C., Salman, A. M., Franke-Fayard, B. M., Janse, C. J., & Khan, S. M. (2017). The use of transgenic parasites in malaria vaccine research. *Expert Review of Vaccines*, 16(7), 685-697. doi:10.1080/14760584.2017.1333426.